# WriteNow! Series

## Single and Parallel In-System Programmers

Hardware Manual

Rev. 2.00

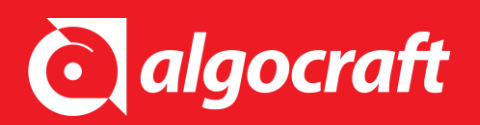

UM00010200EN

#### **Copyright Information**

Copyright © 2010-2022 Algocraft Srl.

No part of this manual may be reproduced in any form or by any means (including electronic storage and retrieval or translation into a foreign language) without prior agreement and written consent from Algocraft.

#### Disclaimer

The material contained in this document is provided "as is", and is subject to being change, without notice, in future editions. Further, to the maximum extent permitted by applicable law, Algocraft disclaims all warranties, either express or implied, with regard to this manual and any information contained herein, including but not limited to the implied warranties of merchantability and fitness for a particular purpose. Algocraft shall not be liable for errors or for incidental or consequential damages in connection with the furnishing, use, or performance of this document or of any information contained herein. Should Algocraft and the user have a separate written agreement with warranty terms covering the material in this document that conflict with these terms, the warranty terms in the separate agreement shall control.

Whilst every effort has been made to ensure that programming algorithms are correct at the time of their release, it is always possible that programming problems may be encountered, especially when new devices and their associated algorithms are initially released. It is Algocraft's policy to endeavor to rectify any programming issues as quickly as possible after a validated fault report is received.

It is recommended that high-volume users always validate that a sample of a devices has been programmed correctly, before programming a large batch. Algocraft can not be held responsible for any third party claims which arise out of the use of this programmer including 'consequential loss' and 'loss of profits'.

#### **Algocraft Warranty Information**

Algocraft warrants that this product will be free from defects in materials and workmanship for a period of one (1) year from the date of shipment. If any such product proves defective during this warranty period, Algocraft, at its option, either will repair the defective product without charge for parts and labor, or will provide a replacement in exchange for the defective product. Parts, modules and replacement products used by Algocraft for warranty work may be new or reconditioned to like new performance. All replaced parts, modules and products become the property of Algocraft. In order to obtain service under this warranty, Customer must notify Algocraft of the defect before the expiration of the warranty period and make suitable arrangements for the performance of service. Customer shall be responsible for packaging and shipping the defective product to the service center designated by Algocraft, with shipping charges prepaid. Algocraft shall pay for the return of the product to Customer if the shipment is to a location within the country in which the Algocraft service center is located. Customer shall be responsible for paying all shipping charges, duties, taxes, and any other charges for products returned to any other locations. This warranty shall not apply to any defect, failure or damage caused by improper use or improper or inadequate maintenance and care. Algocraft shall not be obligated to furnish service under this warranty a) to repair damage resulting from attempts by personnel other than Algocraft representatives to install, repair or service the product; b) to repair damage resulting from improper use or connection to incompatible equipment; c) to repair any damage or malfunction caused by the use of non-Algocraft supplies; or d) to service a product that has been modified or integrated with other products when the effect of such modification or integration increases the time or difficulty of servicing the product.

THIS WARRANTY IS GIVEN BY ALGOCRAFT WITH RESPECT TO THE PRODUCT IN LIEU OF ANY OTHER WARRANTIES, EXPRESS OR IMPLIED. ALGOCRAFT AND ITS VENDORS DISCLAIM ANY IMPLIED WARRANTIES OF MERCHANTABILITY OR FITNESS FOR A PARTICULAR PURPOSE ALGOCRAFT'RESPONSIBILITY TO REPAIR OR REPLACE DEFECTIVE PRODUCTS IS THE SOLE AND EXLUSIVE REMEDY PROVIDED TO THE CUSTOMER FOR BREACH OF THIS WARRANTY. ALGOCRAFT AND ITS VENDORS WILL NOT BE LIABLE FOR ANY INDIRECT, SPECIAL, INCIDENTAL, OR CONSEQUENTIAL DAMAGES IRRESPECTIVE OF WHETHER ALGOCRAFT OR THE VENDOR HAS ADVANCE NOTICE OF THE POSSIBILITY OF SUCH DAMAGES.

#### **Technical Support**

Please e-mail any technical support questions about this product to: support@algocraft.com.

## **Table of Contents**

| 1. WriteNow! - At a Glance       | 4  |
|----------------------------------|----|
| Overview                         |    |
| Features                         |    |
| Model Comparison                 |    |
| Package Checklist                | 7  |
| Connectors Overview              | 7  |
| LEDs                             |    |
| Additional Documentation         |    |
| 2. System Setup                  | 9  |
| Software setup                   |    |
| Hardware setup                   |    |
| Power Supply                     |    |
| Project setup                    | 10 |
| Connect to Target Device         |    |
| Hardware Test                    |    |
| Programming Drivers and Licenses |    |
| 3. Standalone Mode               | 11 |
| Overview                         | 11 |
| Signals                          | 11 |
| Project Assignment               | 12 |
| 4. Accessories                   |    |
| Relay Barrier Modules            | 13 |
| Demultiplexer Modules            | 15 |
| 5. Connectors                    | 17 |
| ISP Connectors                   | 17 |
| Low-Level Interface Connector    |    |
| Ground Domains                   |    |
| 6. Specifications                |    |

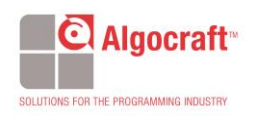

| Electrical Specifications | 21 |
|---------------------------|----|
| ISP Connectors and cables | 22 |
| Mechanical Specifications |    |

## 1. WriteNow! - At a Glance

#### **Overview**

Congratulations for purchasing a WriteNow! In-System Programmer. Based on the proprietary WriteNow! Technology, the WriteNow! Series of In-System Programmers are a breakthrough in the Programming industry. The programmers support a large number of devices (microcontrollers, memories and other programmable devices) from various manufacturers and have a compact size for easy ATE/fixture integration. They work in standalone or connected to a host PC (RS-232, USB, LAN connections are built-in), and are provided with easy-to-use software utilities.

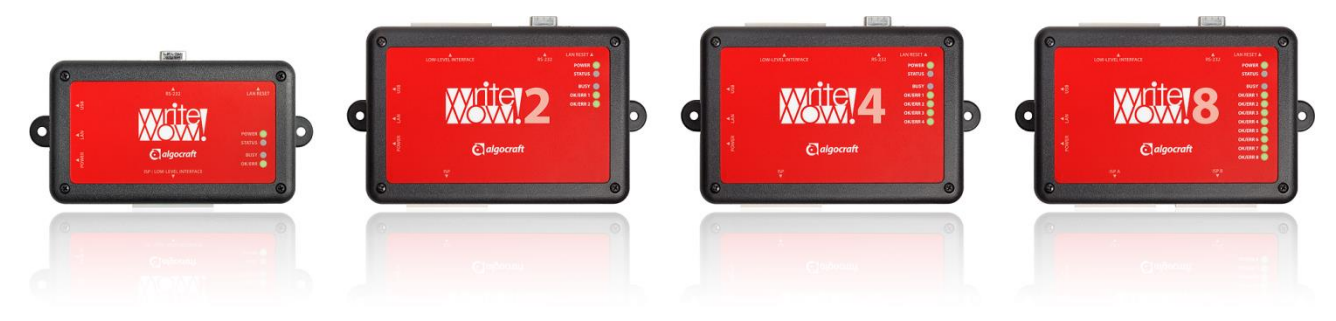

#### The WriteNow! Lineup

#### **Features**

- Support of microcontrollers, serial and parallel memories and other programmable devices
- High-speed, parallel programming
- Compact size (fixture friendly)
- Standalone operations or host controlled
- Designed for easy ATE interfacing
- Robust and reliable
- Support of several programming interfaces (JTAG, BDM, SPI/QSPI, I<sup>2</sup>C, UART, SWD, C2, ICSP, FINE, SBW, SWIM, DAP, MDI, MUST/MICE, etc.)

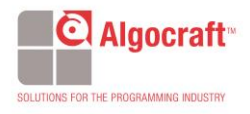

- Large built-in internal memory for projects, images, etc.
- Programmable power supply output (1.5-13V)
- Programmable I/O voltage (1.6-5.5V)
- High-speed I/O
- LAN (isolated), RS-232 (isolated), USB 2.0 full-speed, and low-level interface (isolated)
- ISP I/O relay barrier (only available on the single-site model)
- I/O protection
- Wide range power supply (15-25V)

The shortest possible programming times are guaranteed due to a combination of highly optimized programming algorithms, local storage of programming data and high slew rate line driver circuitry.

#### **Model Comparison**

The following table summarizes the main features of the various WriteNow! family models.

#### WriteNow! Model Comparison

| Feature                         | WN-PRG01A                                            | WN-PRG02A                                            | WN-PRG04A WN-PRG08A                                                                       |        |  |  |
|---------------------------------|------------------------------------------------------|------------------------------------------------------|-------------------------------------------------------------------------------------------|--------|--|--|
| General Features                |                                                      |                                                      |                                                                                           |        |  |  |
| Programming Sites               | 1                                                    | 2                                                    | 4                                                                                         | 8      |  |  |
| Power Supply                    | 15-25V                                               | 15-25V                                               | 15-25V                                                                                    | 15-25V |  |  |
| Device Type Support             | Microcontrollers,<br>Serial Memories                 | Microcontrollers,<br>Serial Memories                 | Microcontrollers, Microcontrollers<br>Serial Memories Serial Memories<br>Parallel Memorie |        |  |  |
| Programming Protocols           | UART, SPI, JTAG, I <sup>2</sup> C,<br>BDM, SWD, etc. | UART, SPI, JTAG, I <sup>2</sup> C,<br>BDM, SWD, etc. | UART, SPI, JTAG, I <sup>2</sup> C, UART, SPI, JTAG, BDM, SWD, etc. BDM, SWD, etc.         |        |  |  |
| Relay Barrier                   | Yes                                                  | No                                                   | No No                                                                                     |        |  |  |
| ISP Lines                       |                                                      |                                                      |                                                                                           |        |  |  |
| Adj. Voltage Range              | 1.6-5.5V                                             | 1.6-5.5V                                             | 1.6-5.5V 1.6-5.5V                                                                         |        |  |  |
| Adj. Voltage Resolution         | 100mV                                                | 100mV                                                | 100mV 100mV                                                                               |        |  |  |
| Bidirectional Lines             | 6                                                    | 12                                                   | 24 48                                                                                     |        |  |  |
| Prog. Clock Out Lines           | 1                                                    | 2                                                    | 4 8                                                                                       |        |  |  |
| Programmable Power Supply (PPS) |                                                      |                                                      |                                                                                           |        |  |  |
| Range                           | 1.5-15V                                              | 1.5-15V                                              | 1.5-15V 1.5-15V                                                                           |        |  |  |
| Resolution                      | 100mV                                                | 100mV                                                | 100mV 100mV                                                                               |        |  |  |
| Channels                        | 1                                                    | 2                                                    | 4 8                                                                                       |        |  |  |
| Host Interface                  |                                                      |                                                      |                                                                                           |        |  |  |

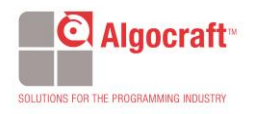

| RS-232 (Isolated)                 | Yes                                 | Yes                                                          | Yes Yes                                                      |                                                              |
|-----------------------------------|-------------------------------------|--------------------------------------------------------------|--------------------------------------------------------------|--------------------------------------------------------------|
| LAN (Isolated)                    | Yes, 100Mbit/s                      | Yes, 100Mbit/s                                               | Yes, 100Mbit/s Yes, 100Mbit/s                                |                                                              |
| USB                               | Yes, full-speed                     | Yes, full-speed                                              | Yes, full-speed Yes, full-speed                              |                                                              |
| Low-Level Interface<br>(Isolated) | START, OK/ERR,<br>BUSY, PRJ_SEL[05] | START,<br>START_ENA[12],<br>OK/ERR[12], BUSY,<br>PRJ_SEL[05] | START,<br>START_ENA[14],<br>OK/ERR[14], BUSY,<br>PRJ_SEL[05] | START,<br>START_ENA[18],<br>OK/ERR[18], BUSY,<br>PRJ_SEL[05] |

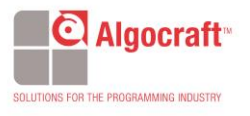

### **Package Checklist**

The WriteNow! package includes the following items:

- 1. WriteNow! unit.
- 2. 15V power supply.
- 3. Serial, USB and Ethernet cables.
- 4. WriteNow! test board.
- 5. 48-ways, female wire-wrap DIN41612 connector.
- 6. First user guide

#### **Connectors Overview**

WriteNow! has several connectors for interfacing to a host PC, to an Automatic Test Equipment (ATE), and to the target system(s) to be programmed. The following pictures show where, depending on the model, the various connectors are located.

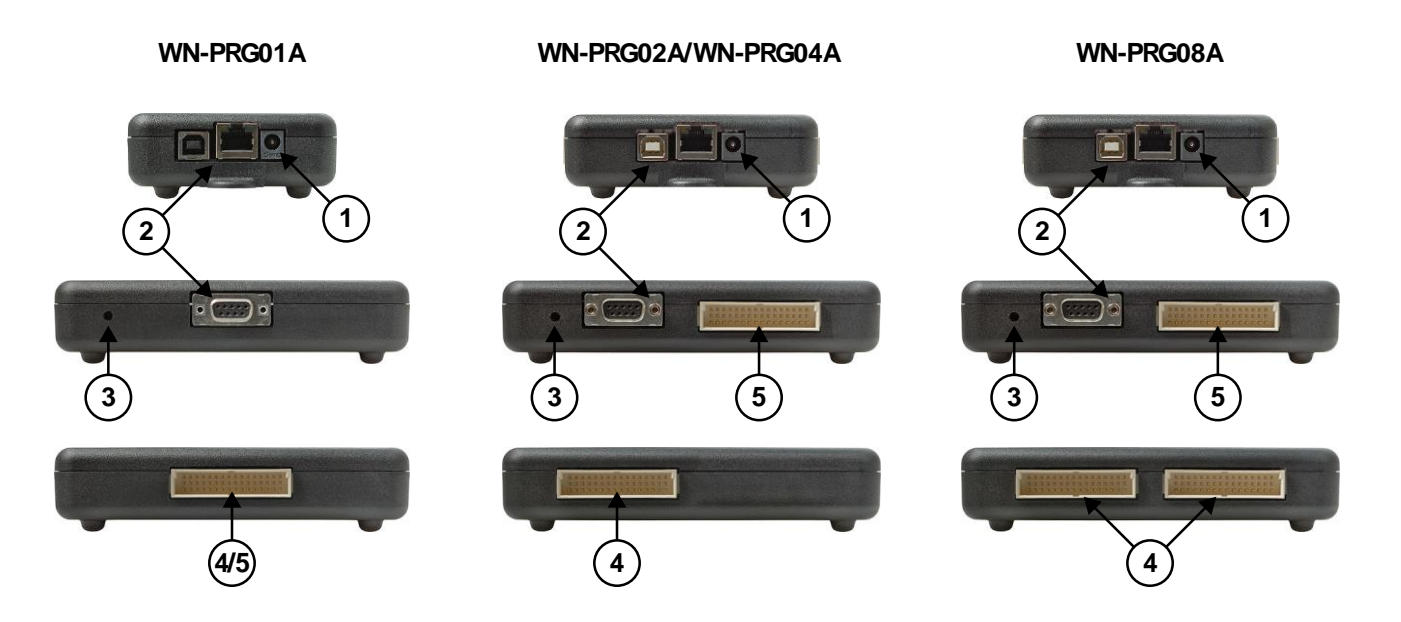

- 1. The POWER connector accepts a DC voltage between 15V and 25V.
- 2. The LAN, USB and RS-232 connectors are used to interface the instrument to a PC.
- 3. The LAN RESET push button is used for factory settings.
- 4. The ISP connector(s) are used to interface to the target system(s) to be programmed.
- 5. The LOW-LEVEL INTERFACE connector (which is merged with the ISP connector in the WN-PRG01A model) is used to interface the instrument to an ATE or other systems.

For details and pinout of the various connectors, see the "Connectors" chapter.

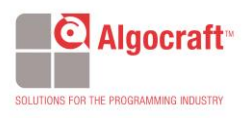

#### **LEDs**

The LEDs on the top cover of the instrument, from top to bottom, indicate:

- 1. POWER: the instrument is turned on.
- 2. STATUS: indicates system warnings. Normally off, blinks if the system needs user action.
- 3. BUSY: turns on when programming (when a programming project is being executed).
- **4.** OK/ERR: result of the programming. Each programming site has an OK/ERR LED, which turns green if the programming on that site has been successful, red otherwise.

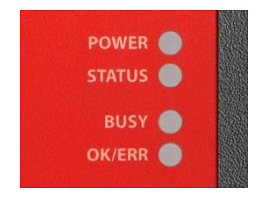

WN-PRG01A LEDs

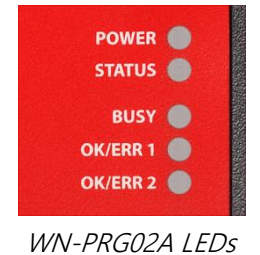

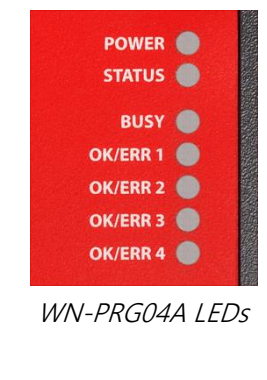

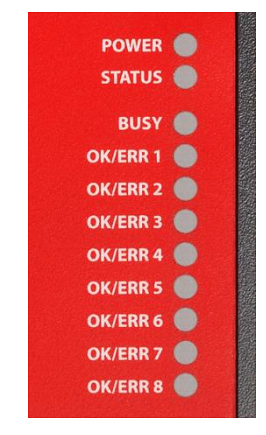

WN-PRG08A LEDs

#### **Additional Documentation**

This hardware manual provides information about how to set up WriteNow! and its hardware characteristics.

For any information about WriteNow! commands and their syntax, please refer to the WriteNow! Programmer's Manual, included (in PDF format) in the WriteNow! setup.

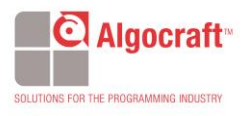

## 2. System Setup

#### Software setup

Install the last software version of WriteNow! Setup available on our web site <a href="http://www.algocraft.com">www.algocraft.com</a> under **downloads > software** menu.

To install the WriteNow! system software you must log in as Administrator.

The WriteNow! system software setup installs all of the required components to your hard drive. These components include:

- The WriteNow! Project Generator utility;
- Command-line utilities and Interface Library;
- Documentation in PDF format

Launch the Project Generator application, that is located under **Programs > Algocraft >** WriteNow! Software > Project Generator.

Configure your WriteNow! Instrument. Choose **Settings > Select Hardware Model**, and specify your WriteNow! model and communication settings with the PC. WriteNow! can be connected through USB, LAN and serial port (RS232).

#### Hardware setup

To setup WriteNow! you must follow the steps below:

- Connect WriteNow! to your PC through the provided Ethernet, USB or serial cables.
- Power up WriteNow! using the provided power supply.
- Set up LAN, USB or serial settings.
- Check WriteNow! communication sending commands via WriteNow! Project Generator utility.

### **Power Supply**

WriteNow! can be powered in two ways:

- With the provided power supply (which supplies 15V DC);
- By providing a power supply to the PWR pin of the Low-Level Interference connector (see "Low-Level Interface Connector").

WriteNow! accepts a DC power voltage between 15V and 25V. Please note, however, that the SxPPS line on each programming site, if used, can provide a maximum output voltage of the power voltage minus about 2V.

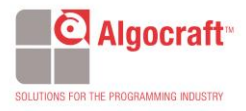

### **Project setup**

Projects are sequences of commands collected in a text file. The project file contains all the target device information and user settings. Use the WriteNow! Project Generator utility to create or edit a project file and then follow the Project Creation Wizard steps.

### **Connect to Target Device**

Connect WriteNow! to your target system through the ISP connector(s). To view the connections for your selected target device, select **Project > Show ISP Connections**.

### Interfacing with your Test/Programming Equipment

WriteNow! can be controlled in three other ways:

- By manually sending commands and receiving answers, using the Project Generator Terminal or any other terminal application;
- By configuring the instrument so that it can work in standalone, thus without a connection to a PC;
- By building your own PC software that interfaces to the instrument (for more information, see "WriteNow! API" on Programmer's Manual).

### **Hardware Test**

The diagnostic procedure is a very easy way to verify if any hardware faults occur. Use the provided test-board to check the programmer hardware functionality.

### **Programming Drivers and Licenses**

WriteNow! comes with preinstalled programming drivers (algorithms) that support common microcontrollers and memories. When you purchase a new programming driver, you are supplied with a new driver file (.wnd) and an updated license file (.wnl). The license file enables the use of all of your purchased drivers on your specific WriteNow! unit.

You must copy these files to the unit's internal memory: the driver file must be copied to the unit's **\drivers** folder, and the license file to the unit's **\sys** folder. Please refer to WriteNow! Programmer's Manual for more information.

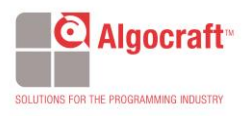

## 3. Standalone Mode

#### **Overview**

WriteNow! can work with no connection to a PC (standalone mode). In standalone mode, the instrument is controlled through a low-level connection interface.

### **Signals**

Signals needed to control the instrument in standalone mode are located in the "Low-Level Interface" connector (see"Connectors" on for the connector pinout on the various WriteNow! models) and are explained below.

Signal level is 0-5V. All lines are isolated (referenced to GNDI).

| PRJ_SELx lines (input):   | Define which project to execute.                                                                                                    |  |
|---------------------------|----------------------------------------------------------------------------------------------------|--|
| START_ENAx lines (input): | Select which programming site(s) to enable. Active low.                                                                                                    |  |
| START line (input):       | Executes the project specified by PRJ_SELx lines on the programming site(s) enabled by START_ENAx lines. Active low.                                                          |  |
| BUSY line (output):       | Indicates that a project is being executed. Active high.                                                                                                    |  |
| OK/ERRx lines (output):   | Valid at the end of project execution (when BUSY is low).<br>Indicate, for each programming site(s), the success state<br>of the programming project. (OK = high, ERR = low). |  |

The following diagram illustrates the timing for the Low-Level Interface signals.

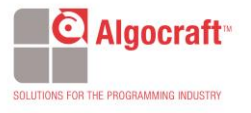

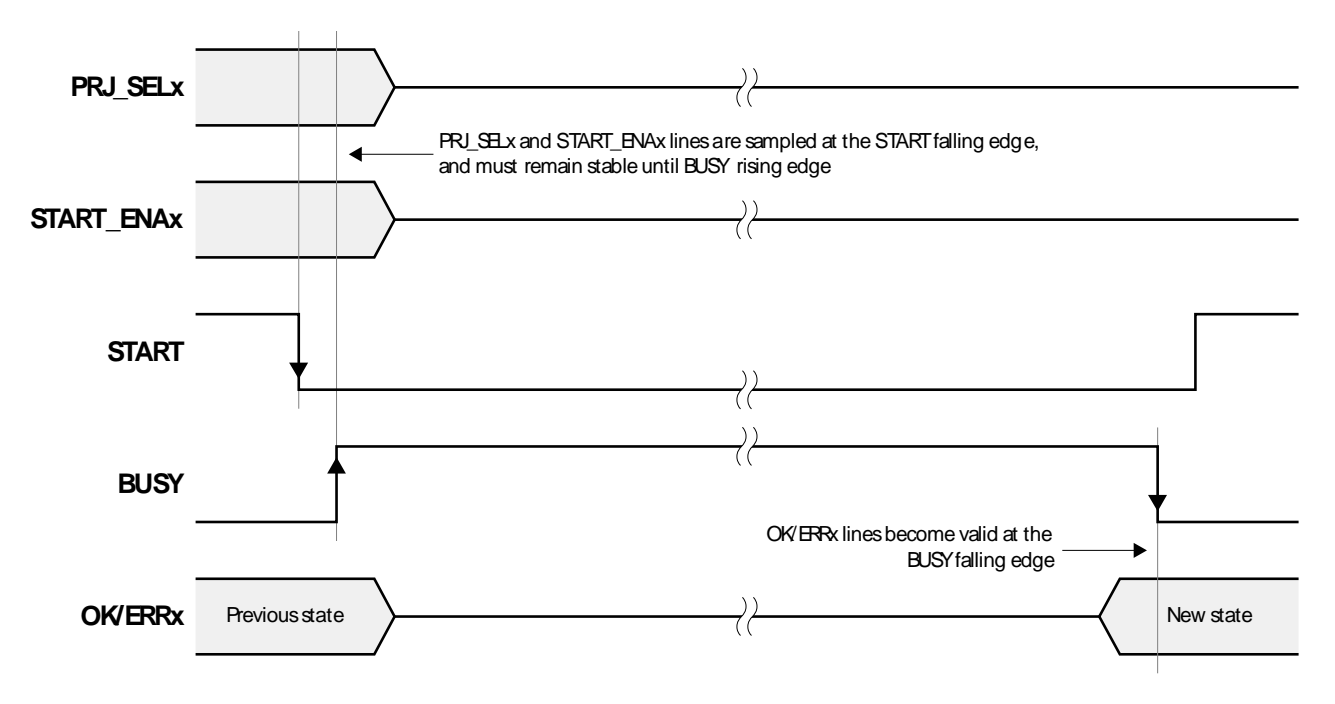

Low-Level Interface Signals Timing

### **Project Assignment**

Before working in standalone mode, you must associate PRJ\_SELx lines to a Project filename to execute.

To do so, in the WriteNow! Project Generator application select **Settings > Hardware Settings**. In the window that will appear, associate PRJ\_SEL values to project names by clicking the **"Set Project"** button for each PRJ\_SEL configuration you wish to setup.

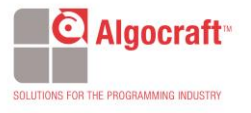

## 4. Accessories

Algocraft supplies a series of accessories that have been designed to ease the integration to customers as well as saving on engineering time and costs.

#### **Relay Barrier Modules**

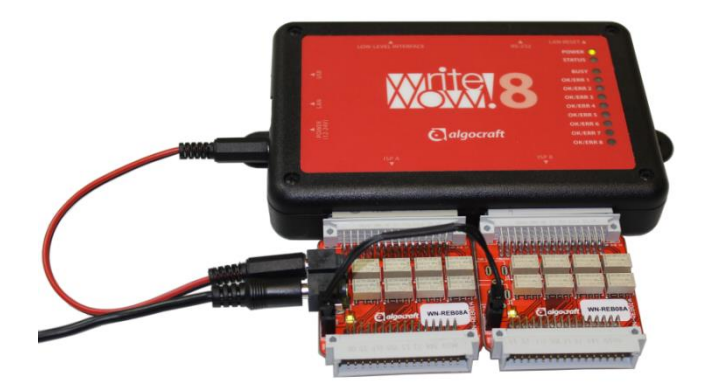

On the single-site WriteNow! model (WN-PRG01A), a relay barrier is provided on the ISP signals. On the others WriteNow! models (WN-PRG02A, WN-PRG04A and WN-PRG08A) is possible to connect externally a dedicated relay barrier module to ensures true galvanic isolation and reliability.

When you create a programming project using the Project Generator application, relays are by default closed at the beginning of the project (with **the #relay -o close** command) and opened at the end (with **the #relay -o open** command). On all WriteNow! models, a special signal (SxRLY) is present (on the "ISP" connector), on every programming site. If the programming site is enabled, this signal is driven to 0V when a **#relay -o close** command is executed, and driven to 5.5V when a **the #relay -o open** command is executed). This is useful for driving an external relay barrier.

For more information, please see the AN001\_relaybarrier.pdf in the \doc folder.

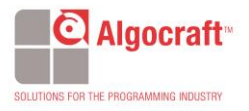

### **Demultiplexer Modules**

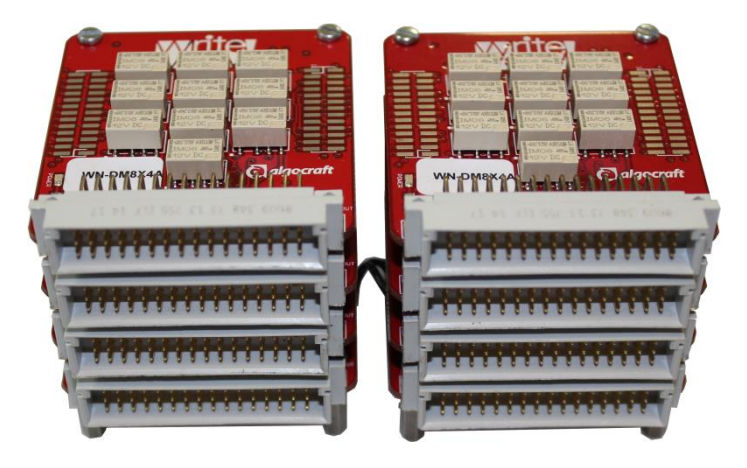

The demultiplexer module is designed to increase the number of ISP lines to be managed. A stack of up to 4 boards could be mounted to each ISP connector. It is built as a tower in order to save space. The Reed relay technology ensures true galvanic isolation and reliability.

For the power supply: a special plug to plug power cable is provided with demultiplexer in order to power both the products through the WriteNow!'s 15V adapter. No external lines are needed in order to control the multiplexer since the lines are provided by WriteNow! ISP connector A and B (available for external expansion module purpose).

| Models    | Number of boards in parallel | Demux model<br>Number of board in demultiplexer |                 |                 |
|-----------|------------------------------|-------------------------------------------------|-----------------|-----------------|
| WN-PRG01A | 1                            | -                                               | -               | -               |
| WN-PRG02A | 2                            | WN-DM2X2A<br>4                                  | WN-DM2X3A<br>6  | WN-DM2X4A<br>8  |
| WN-PRG04A | 4                            | WN-DM4X2A<br>8                                  | WN-DM4X3A<br>12 | WN-DM4X4A<br>16 |
| WN-PRG08A | 8                            | WN-DM8X2A<br>16                                 | WN-DM8X3A<br>24 | WN-DM8X4A<br>32 |

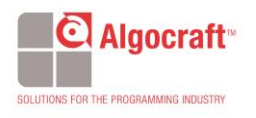

## 5. Connectors

#### **ISP Connectors**

WriteNow! WN-PRG01A, WN-PRG02A and WN-PRG04A models have one ISP connector; the WN-PRG08A model has two ISP connectors. Furthermore, in the WN-PRG01A model, the ISP connector also includes low-level interface signals.

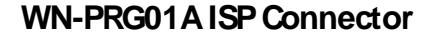

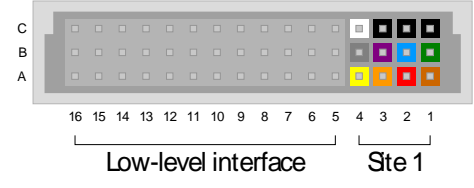

WN-PRG01A ISP Connector

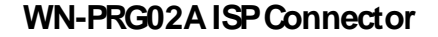

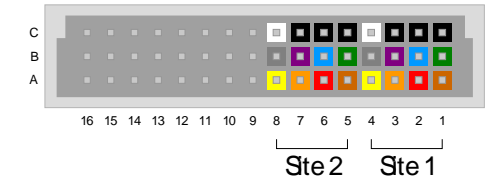

WN-PRG02A ISP Connector

WN-PRG04A ISP Connector

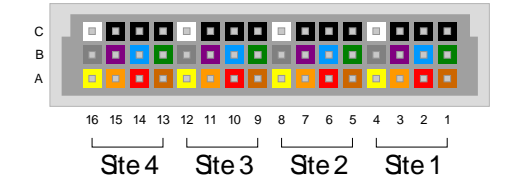

WN-PRG04A ISP Connector

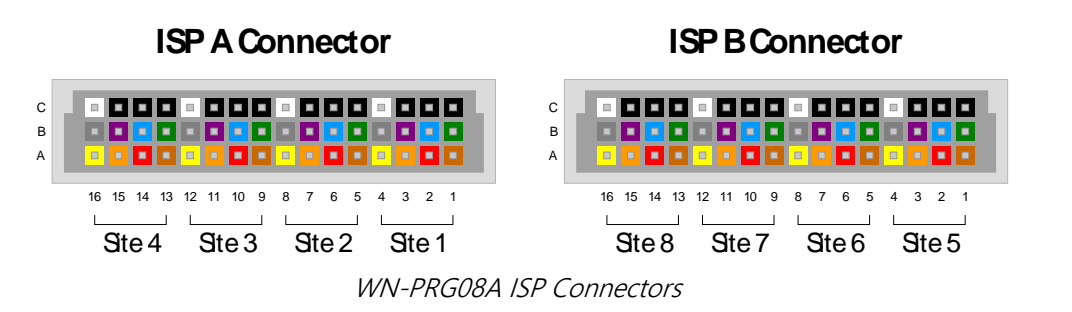

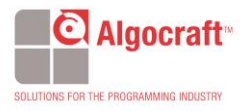

#### **ISP** Signal Definitions

| Color | Signal | Description                      |
|-------|--------|----------------------------------|
|       | SxL01  | Site x line 1                    |
|       | SxL02  | Site x line 2                    |
|       | SxL03  | Site x line 3                    |
|       | SxL04  | Site x line 4                    |
|       | SxL05  | Site x line 5                    |
|       | SxL06  | Site x line 6                    |
|       | SxL07  | Site x line 7                    |
|       | SxPPS  | Site x programmable power supply |
|       | SxRLY  | Site x relay output              |
|       | SxGND  | Site x GND                       |

One of the most important parameters to take into account for ISP wiring is the connection length.

For this reason, the programmer should be placed as near as possible to the DUP (Device Under Programming) keeping the ISP wiring length as short as possible.

### Low-Level Interface Connector

In the WN-PRG01A model, low-level interface signals are included in the ISP connector, which is called "ISP & LOW-LEVEL INTERFACE" connector.

#### Low-Level Interface Connector

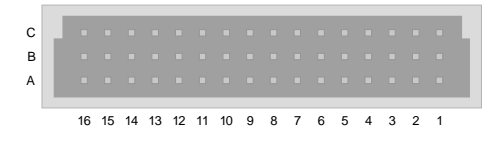

Low-Level Interface Connector

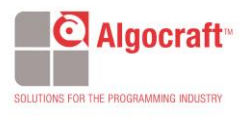

#### Low-Level Interface Signals

| Signal     | Description                                           | WN-PRG01A<br>Pin    | WN-PRG02A Pin   | WN-PRG04A Pin   | WN-PRG08A Pin   |
|------------|-------------------------------------------------------|---------------------|-----------------|-----------------|-----------------|
| PWR        | Input Power Supply (12-25V)                           | A5/B5               | A5/B5           | A5/B5           | A5/B5           |
| GND        | Power Supply Ground                                   | C5                  | C5              | C5              | C5              |
| GNDI       | Low-Level Interface Ground                            | A10/B12/C15/<br>C16 | A10/B12/C15/C16 | A10/B12/C15/C16 | A10/B12/C15/C16 |
| TX_RS232   | RS-232 TX (Output)                                    | A16                 | A16             | A16             | A16             |
| RX_RS232   | RS-232 RX (Input)                                     | B16                 | B16             | B16             | B16             |
| PRJ_SEL0   | Project Selector 0 (Input, internal pull-up)          | B10                 | B10             | B10             | B10             |
| PRJ_SEL1   | Project Selector 1 (Input, internal pull-up)          | C10                 | C10             | C10             | C10             |
| PRJ_SEL2   | Project Selector 2 (Input, internal pull-up)          | A11                 | A11             | A11             | A11             |
| PRJ_SEL3   | Project Selector 3 (Input, internal pull-up)          | B11                 | B11             | B11             | B11             |
| PRJ_SEL4   | Project Selector 4 (Input, internal pull-up)          | C11                 | C11             | C11             | C11             |
| PRJ_SEL5   | Project Selector 5 (Input, internal pull-up)          | A12                 | A12             | A12             | A12             |
| START      | Project Start (Input, internal pull-up)               | A7                  | A7              | A7              | Α7              |
| START_ENA1 | Site 1 Project Start Enable (Input, internal pull-up) | -                   | В7              | В7              | В7              |
| START_ENA2 | Site 2 Project Start Enable (Input, internal pull-up) | -                   | C7              | C7              | C7              |
| START_ENA3 | Site 3 Project Start Enable (Input, internal pull-up) | -                   | -               | A8              | A8              |
| START_ENA4 | Site 4 Project Start Enable (Input, internal pull-up) | -                   | -               | B8              | B8              |
| START_ENA5 | Site 5 Project Start Enable (Input, internal pull-up) | -                   | -               | -               | C8              |
| START_ENA6 | Site 6 Project Start Enable (Input, internal pull-up) | -                   | -               | -               | A9              |
| START_ENA7 | Site 7 Project Start Enable (Input, internal pull-up) | -                   | -               | -               | В9              |
| START_ENA8 | Site 8 Project Start Enable (Input, internal pull-up) | -                   | -               | -               | С9              |
| BUSY       | Busy (Output, push-pull)                              | C12                 | C12             | C12             | C12             |
| OK/ERR1    | Site 1 OK/ERR (Output, push-pull)                     | A13                 | A13             | A13             | A13             |
| OK/ERR2    | Site 2 OK/ERR (Output, push-pull)                     | -                   | B13             | B13             | B13             |
| OK/ERR3    | Site 3 OK/ERR (Output, push-pull)                     | -                   | -               | C13             | C13             |
| OK/ERR4    | Site 4 OK/ERR (Output, push-pull)                     | -                   | -               | A14             | A14             |
| OK/ERR5    | Site 5 OK/ERR (Output, push-pull)                     | -                   | -               | -               | B14             |
| OK/ERR6    | Site 6 OK/ERR (Output, push-pull)                     | -                   | -               | -               | C14             |
| OK/ERR7    | Site 7 OK/ERR (Output, push-pull)                     | -                   | -               | -               | A15             |
| OK/ERR8    | Site 8 OK/ERR (Output, push-pull)                     | -                   | -               | -               | B15             |

All low-level interface lines are isolated from system GND (and are referenced to GNDI), except for the PWR line, which is referenced to GND.

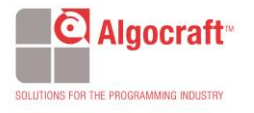

### **Ground Domains**

The following diagram illustrates the two ground domains of the programmer.

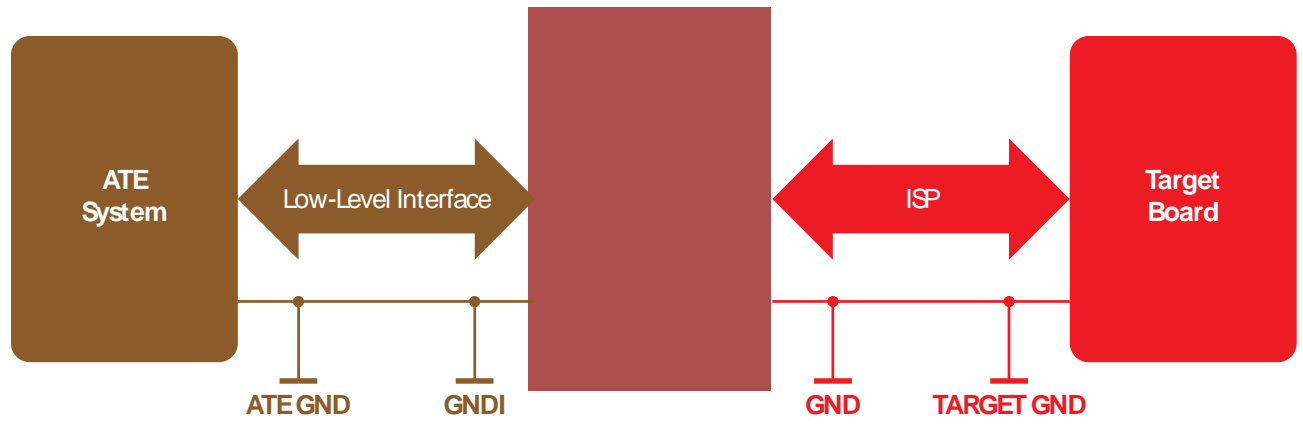

ATE and Target Ground Domains

In order to avoid undesired current paths between the programmer and the target board, we suggest to use a power supply with a floating output (ground not referenced to the Earth potential).

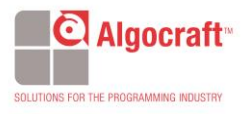

## 6. Specifications

### **Electrical Specifications**

| Feature                                                                   | Value                                             |
|---------------------------------------------------------------------------|---------------------------------------------------|
| Maximum Ratings                                                           |                                                   |
| Power supply voltage                                                      | 30V                                               |
| ISP SxL0[17] voltage                                                      | -0.7-6.5V                                         |
| ISP SxL0[17] current                                                      | ±60mA                                             |
| ISP SxPPS voltage                                                         | -0.7-18V                                          |
| ISP SxPPS current <sup>(*)</sup>                                          | 380mA                                             |
| ISP SxRLY voltage                                                         | -1.0-30V                                          |
| Low level interface PRJ_SELx, START, START_ENAx, BUSY,<br>OK/ERRx voltage | -0.7-6.0V                                         |
| Operating Ranges                                                          |                                                   |
| Power supply voltage                                                      | 12-25V                                            |
| ISP SxL0[17] voltage                                                      | 0-5.5V                                            |
| ISP SxPPS voltage                                                         | 1.5-15V                                           |
| ISP SxPPS current                                                         | 300mA                                             |
| ISP SxRLY voltage                                                         | 0-28V                                             |
| Low level interface PRJ_SELx, START, START_ENAx, BUSY,<br>OK/ERRx voltage | 0-5.0V                                            |
| Physical and Environmental                                                |                                                   |
| Operating conditions                                                      | 0-40°C, 90% humidity max (without condensation)   |
| Storage conditions                                                        | -10-60°C, 90% humidity max (without condensation) |
| EMC (EMI/EMS)                                                             | CE                                                |

<sup>(\*)</sup> Current limited, recovers automatically after fault condition is removed.

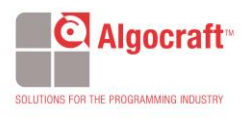

#### **ISP Connectors and cables**

ISP and Low-Level Interface connectors are DIN48 male connectors. We suggest using the following compatible female connectors.

The ribbon cable is available in order to improve the signal integrity through many attributes, like impedance matching, electromagnetic interference (EMI) and crosstalk.

#### For wire wrapping:

DIN41612 connector, 3 rows, 48 pins, 180° female, C style Manufacturer: Conec Manufacturer Part Number: 122A10619X Catalog Part Number: Mouser 706-122A10619X

#### For soldering:

DIN41612 connector, 3 rows, 48 pins, female, R/A C style Manufacturer: FCI Manufacturer Part Number: 86093488613755E1LF Catalog Part Number: Mouser 649-8693488637E1L

#### Cables:

Ribbon cable, 30 cm, DIN41612 connector 48W female/male Manufacturer: Algocraft Manufacturer Part Number: WN-RC30FMA Catalog Part Number: N/A

### **Mechanical Specifications**

The following drawings detail the mechanical dimensions of the various WriteNow! models.

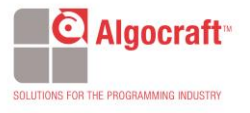

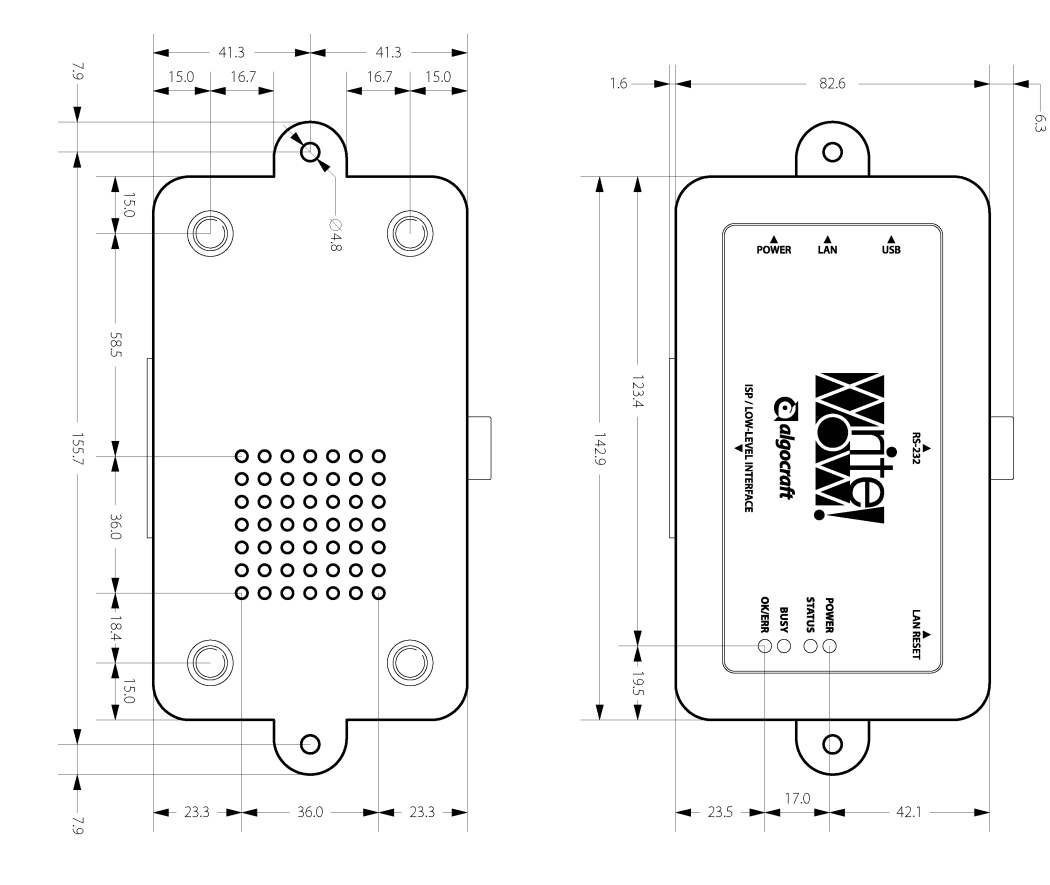

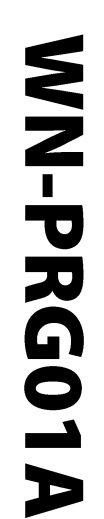

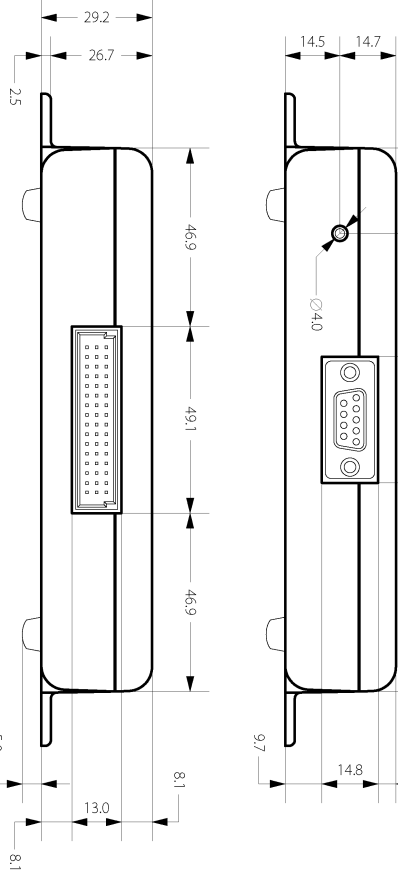

5.0 ----

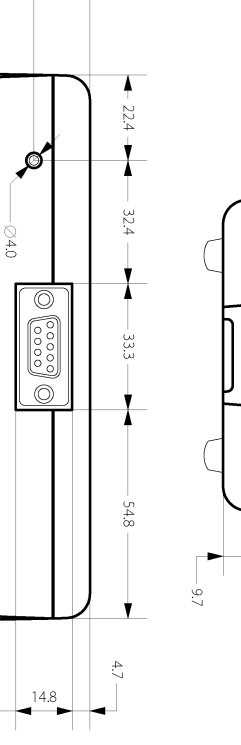

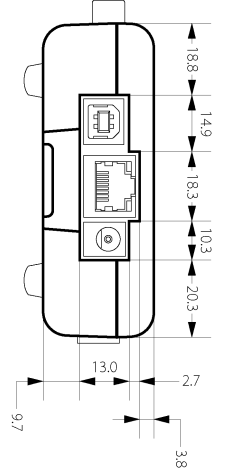

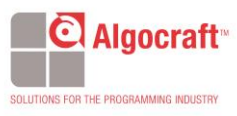

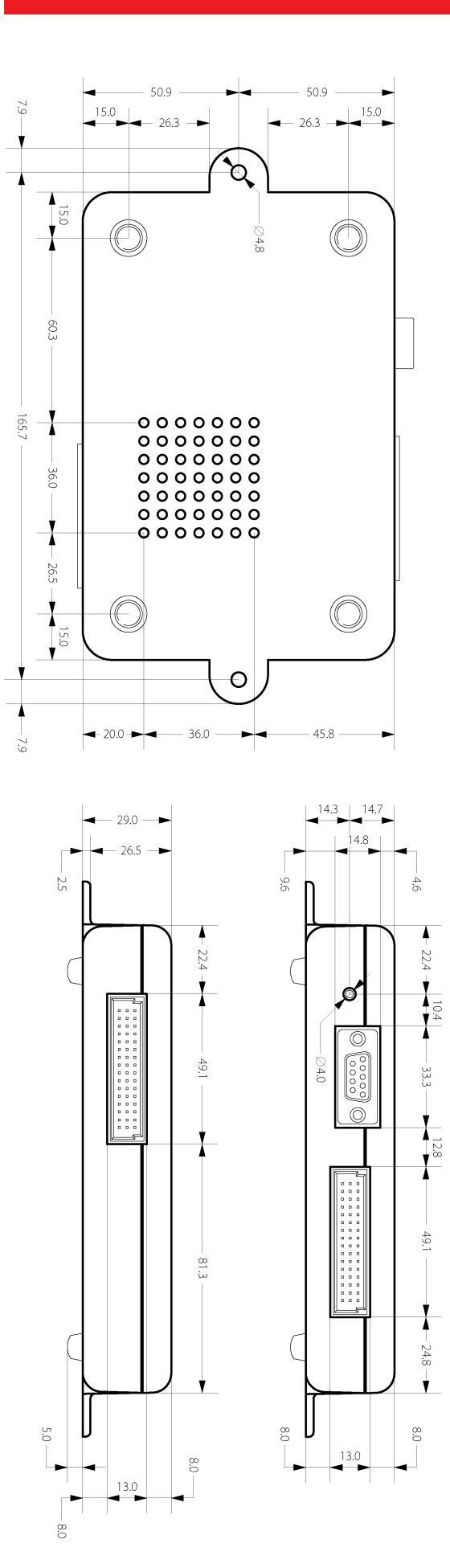

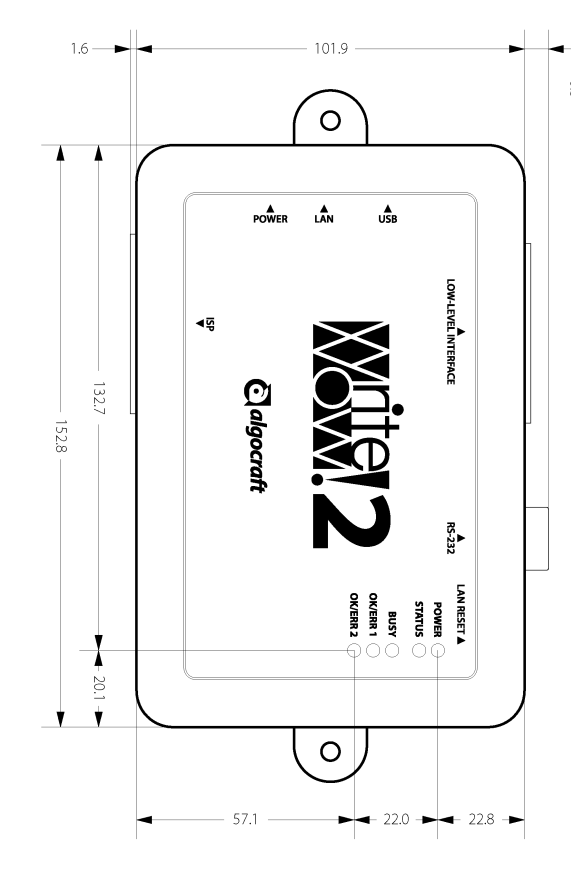

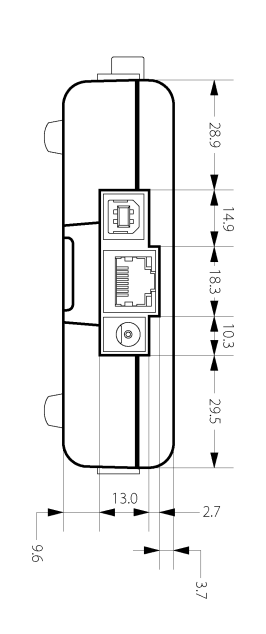

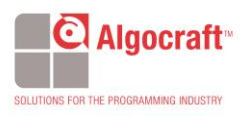

WN-PRG02A

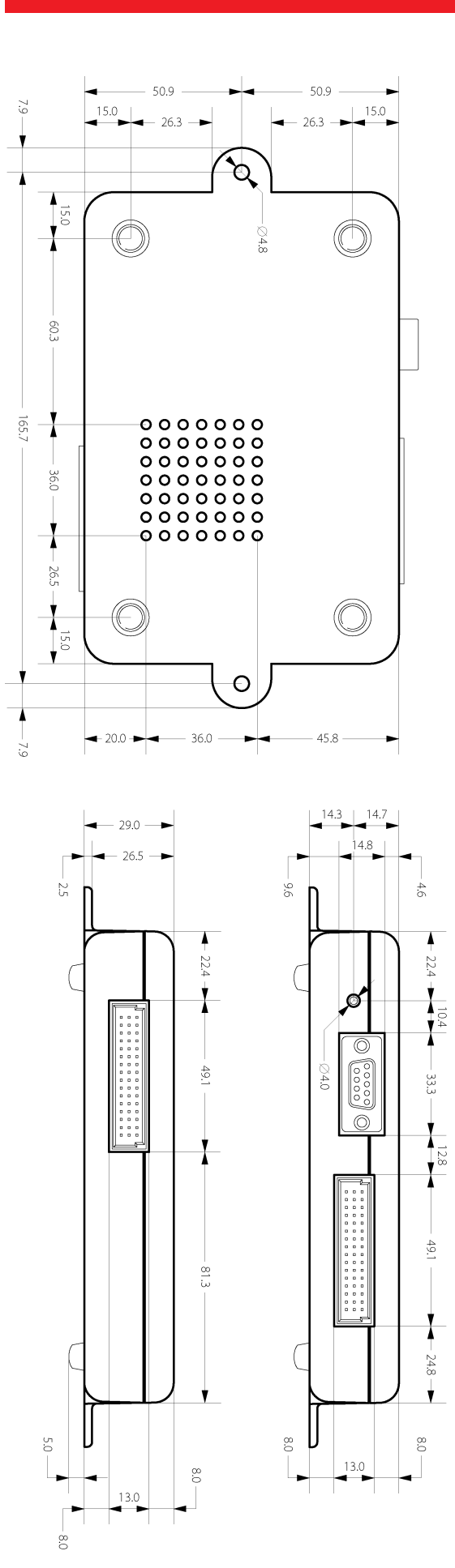

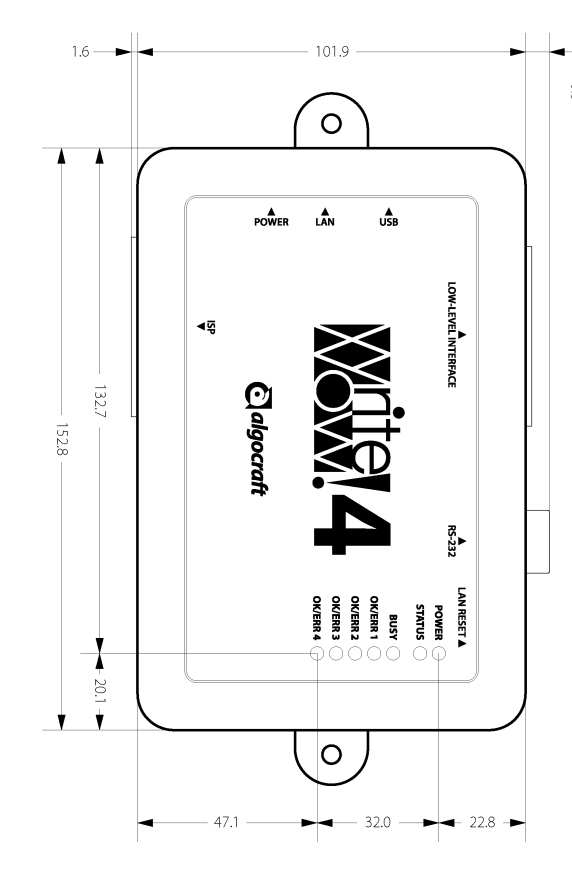

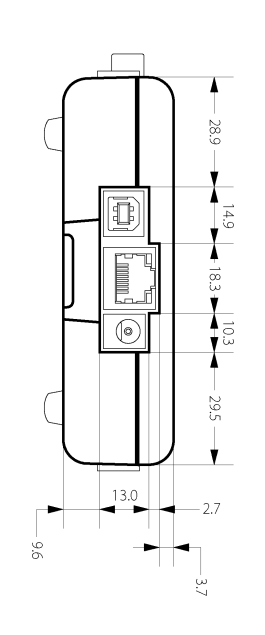

4

X

49.1

X

- 24.8

V

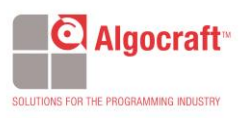

WN-PRG04A

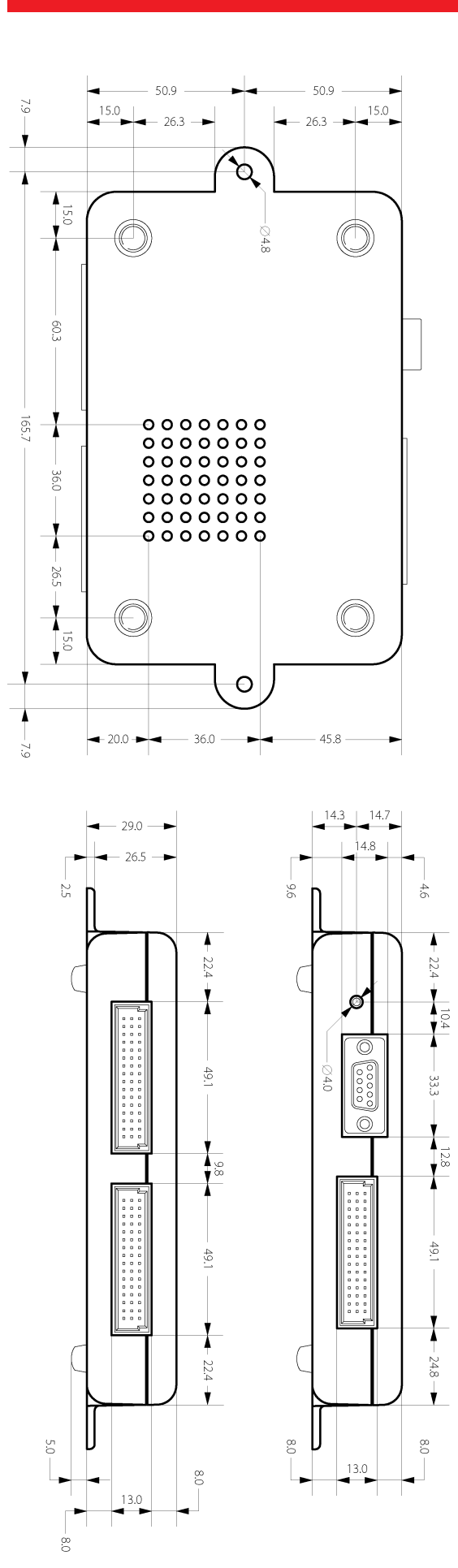

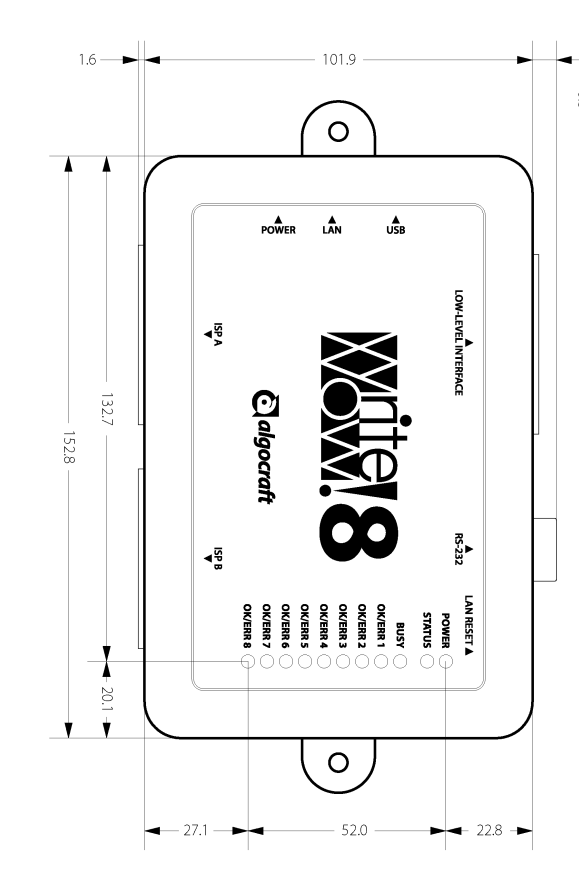

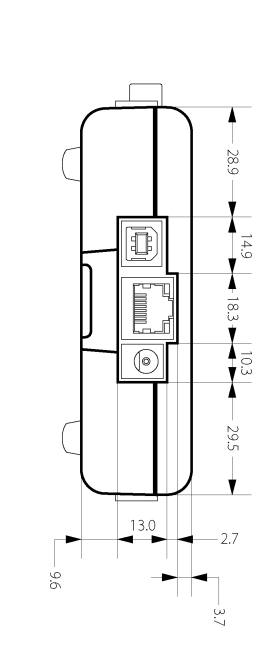

4

22.4

10.4

- 33.3 -

X

49.1

X

- 24.8

V

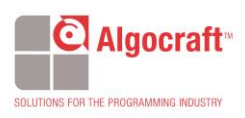

WN-PRG08A